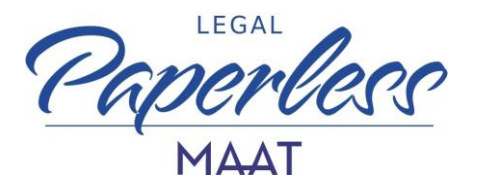

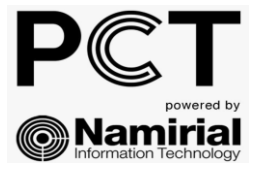

# ACCESSO CON SPID

## AL PDA DI PCT NAMIRIAL

MANUALE OPERATIVO PER ESEGUIRE LA PROCEDURA DI ACCESSO MEDIANTE IL PROPRIO SPID AL PUNTO DI ACCESSO DI PCT NAMIRIAL

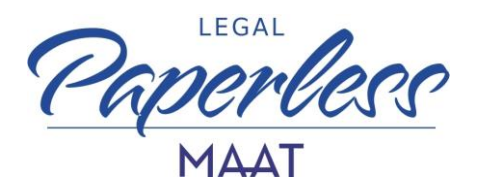

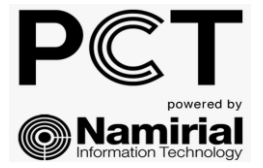

### PRIMO ACCESSO

Per effettuare il primo accesso all'applicativo PCT NAMIRIAL tramite la propria identità digitale è necessario collegarsi alla pagina

## https://pct.namirial.com/

#### cliccare la voce ACCEDI CON SPID

| Accesso P.d.A.                                              |
|-------------------------------------------------------------|
| <ul> <li>Accedi con CNS</li> <li>Accedi con SPID</li> </ul> |
| sped Site Agenzia per<br>Pitalia Digitale                   |

**N.B.** è possibile utilizzare la propria identità digitale – già attiva e valida- rilasciata da qualunque fornitore

#### Inserire il proprio codice fiscale

| Accesso SPID                    |                               | ×                   |
|---------------------------------|-------------------------------|---------------------|
| Inserisci il codice fiscale pri | ma di procedere con l'accesso | SPID                |
| Codice Fiscale                  | RSSMRA80A01F205X              |                     |
|                                 | Chi                           | udi <b>Conferma</b> |

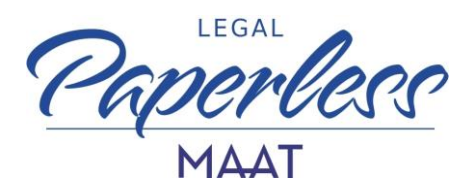

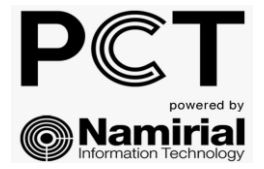

Cliccare la voce ENTRA CON SPID quindi selezionare il proprio gestore SPID

| Sistema di autenticazione                                                                                                    | Namirial                      | Entra con SPID      |
|----------------------------------------------------------------------------------------------------|-------------------------------|---------------------|
|                                                                                                    |                               | Namirial            |
| Autenticati                                                                                                    |                               | TIM id              |
| SPID                                                                                                    |                               | InfoCert 🖪          |
|                                                                                                    |                               | e Poste ID sprd     |
| SPID è il sistema di accesso che consente di utilizzare, con                                                                                            |                               | TeamSystem ID sptd  |
| un'identità digitale unica, i servizi online della Pubblica<br>Amministrazione e dei privati accreditati. Se sei già in                                 | Entra con SPID                | Sp <b>id</b> Italia |
| possesso di un'identità digitale, accedi con le credenziali del<br>tuo gestore. Se non hai ancora un'identità digitale, richiedila a<br>uno dei acetori | Maggiori informazioni su SPID | aroba.ttii          |
| uno dei gestori.                                                                                                    | Non hai SPID?                 | 🕫 Intesa 🕕          |
|                                                                                                    | Serve aiuto?                  | SIELTEId            |
| sped Agil Agenzia per traila Digitale                                                                                                    |                               | -lep <u>r</u> da    |

### Inserire le proprie credenziali SPID

| S                      | UTILIZZA<br><b>D</b> 2 <b>O S D</b> 2 <b>O S D</b> 2 <b>O O O O O O O O O O</b> |  |
|------------------------|---------------------------------------------------------------------------------|--|
| N                      | AMIRIAL S.P.A.                                                                  |  |
| Nome utente            | <u>Nome utente dimenticato ?</u>                                                |  |
| nome utente spid       |                                                                                 |  |
| Password               | Password dimenticata ?                                                          |  |
| password spid          |                                                                                 |  |
|                        | Mostra password                                                                 |  |
| 2 Entra co             | n SPID                                                                          |  |
| Non hai Spid? Registra | <u>ti! Annulla</u>                                                              |  |
| Tempo rimaponto: 0/    |                                                                                 |  |

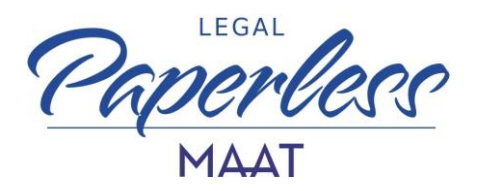

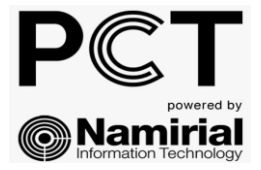

Inserire il codice OTP generato mediante sms o applicazione del proprio gestore SPID quindi cliccare la voce ENTRA CON SPID ed autorizzare l'utilizzo dei dati personali cliccando AUTORIZZA

|                                                                                                    | utilizza<br><b>Sp2d</b> <sup>®</sup> IN Alternativa Usa<br><b>Sp2d</b> <sup>®</sup>                 |  |  |  |
|----------------------------------------------------------------------------------------------------|----------------------------------------------------------------------------------------------------|--|--|--|
| NAMIRIAL S.P.A.                                                                                                    |                                                                                                    |  |  |  |
| Per acco<br>tempor                                                                                                    | edere al servizio è richiesta l'immissione del codice<br>aneo (OTP) generato dalla Sua credenziale. |  |  |  |
| Codice                                                                                                    | a str                                                                                               |  |  |  |
| - Codic                                                                                                    | e oth                                                                                               |  |  |  |
|                                                                                                    | Mostra OTP                                                                                          |  |  |  |
| •                                                                                                    | Entra con SPID                                                                                      |  |  |  |
|                                                                                                    | Annulla                                                                                             |  |  |  |
| Tempo rimanente: 04m 42s Tentativi rimanenti: 5                                                                                                    |                                                                                                    |  |  |  |
| utilizza<br>Sp2d<br>Sp2d<br>Sp2d<br>Sp2d<br>Sp2d<br>Sp2d<br>Sp2d<br>Sp2d<br>Sp2d<br>Sp2d<br>Sp2d<br>Sp2d<br>Sp2d<br>Sp2d<br>Sp2d<br>Sp2d<br>Sp2d<br>Sp2d<br>Sp2d<br>Sp2d<br>Sp2d<br>Sp2d Sp2d Sp2d Sp2d Sp2d Sp2d Sp2d Sp2d |                                                                                                    |  |  |  |
| NAMIRIAL S.P.A.                                                                                                    |                                                                                                    |  |  |  |
| Per accedere al servizio richiesto è necessario l'utilizzo dei<br>seguenti dati personali:                                                                                                    |                                                                                                    |  |  |  |
| Codice identificativo SPID: AIDP0001162465                                                                                                    |                                                                                                    |  |  |  |
| • Cod                                                                                                    | lice fiscale: TINIT- RSSMRA80A01F205X                                                               |  |  |  |
| 9                                                                                                    | Autorizza                                                                                           |  |  |  |
|                                                                                                    | Annulla                                                                                             |  |  |  |
| Tem                                                                                                    | no rimanonto: 03m / 0c                                                                              |  |  |  |

Terminate le operazioni di accesso verrà visualizzata la HOME di PCT NAMIRIAL

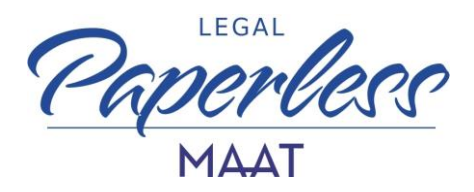

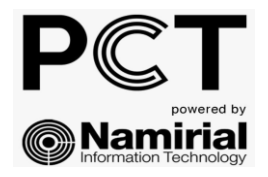

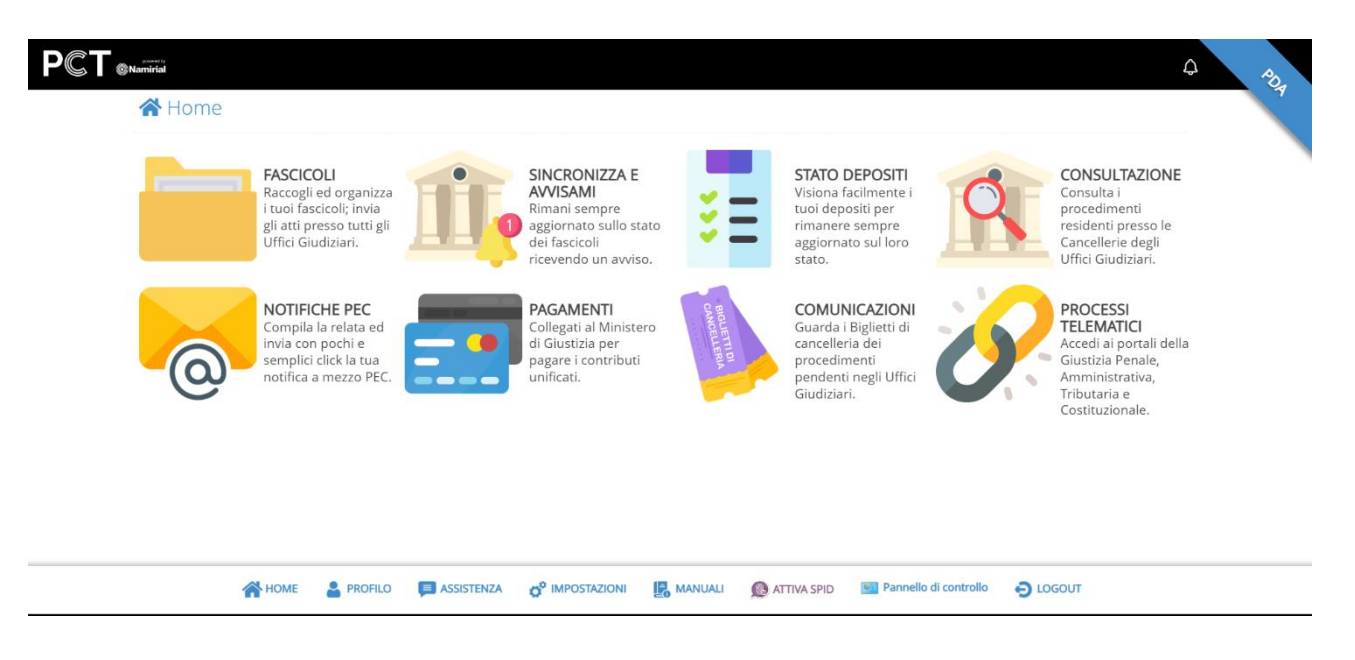

Verifica la possibilità di frequentare un corso sull'utilizzo dell'applicativo PCT NAMIRIAL con i consulenti di Maat Legal Paperless.

Clicca il seguente link e scopri i corsi disponibili

Formazione - MAAT LegalPaperless

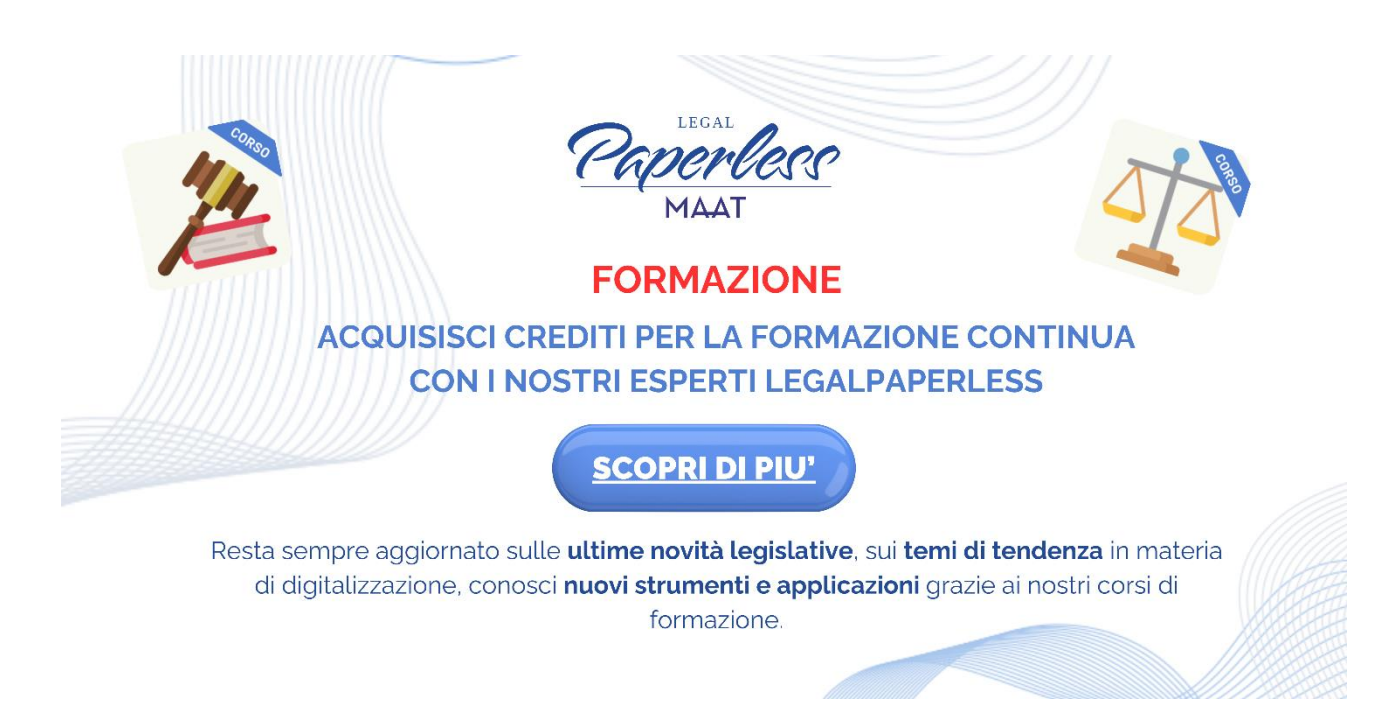